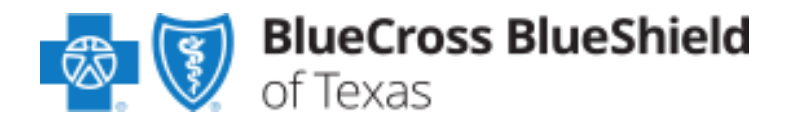

Instructions for adding communications email address(es) using Demographic Change Form to receive:

- Monthly Blue Review newsletter
- Urgent Information email blasts

User Guide

| 1. Complete the provider's information on page one of the | <b>Demographic</b> | Change Form & Note |
|-----------------------------------------------------------|--------------------|--------------------|
| that required fields are marked with red*.                |                    |                    |

2. Choose **next button** at bottom right of page to move to page 2 of entry form.

| * Type of Provider (individual Provider)<br>Submitter Information<br>* First Name:<br>* Last Name:<br>* Last Name:<br>* Last Name:<br>* Last Name:<br>* Calephone Number: Ext:<br>Numeric dipts only<br>* Job Titler Position:<br>* Email Address:<br>youffersamplic cont<br>* Type (individual) (individual)<br>* Type (individual) (individual)<br>* Type (individual) (individual) | * Type of Provider (individual Provider)<br>Submitter Information<br>* First Name:<br>* Last Name:<br>* Last Name:<br>* Telephone Number: Ext:<br>Numeric dipts only<br>* Job Title(Position:<br>* Email Address:<br>yor@firesemptic.com<br>* Type (individual) (individual) (individual) (individual) (individual)                                                                                                    | Identification Information Indicates required field |                      |                           |                      |
|----------------------------------------------------------------------------------------------------|----------------------------------------------------------------------------------------------------|-----------------------------------------------------|----------------------|---------------------------|----------------------|
| Submitter Information  * First Name:  * Last Name:  * Last Name:  * Telephone Number: Ext: Numeric dipts only * Jumeric dipts only * Job Titler/Position:  * Enail Address: yoodfbr:amplit.com * Type @ Type 1 (Individual)  © Type 2 (Group)  Next                                                                                                    | Submitter Information     * First Name:     * Last Name:     * Last Name:     * Tolephone Number:        * Tolephone Number:        * Tolephone Number:        * Tolephone Number:        * Tolephone Number:        * Tolephone Number:        * Tolephone Number:           * Tolephone Number:                    * Tolephone Number:                 * Tolephone Number: <th>* Type of Provider () Individual Prov</th> <th>rider 🛞 Locum Tenens</th> <th>Group/Clinic</th> <th>Facility/Ancillary</th> | * Type of Provider () Individual Prov               | rider 🛞 Locum Tenens | Group/Clinic              | Facility/Ancillary   |
| * First Name:<br>* Last Name:<br>* Telephone Number: Ext:<br>Numer: digits only<br>* Job Title/Position:<br>* Email Address:<br>you@becample con<br>* Type @ Type 1 (Individual) @ Type 2 (Group)                                                                                                    | * First Name:  * Last Name:  * Tolephone Number: Ext Numeric digits and: * Job Title/Position: * Email Address: you@bexample.com * Type: ③ Type 1 (Individual) ③ Type 2 (Group)                                                                                                    | Submitter Information                               |                      | Provider Information      |                      |
| * Last Name:<br>* Tolephone Number: Ext:<br>Numeric digits only<br>* Job Title/Position:<br>* Email Address:<br>you@becample cont<br>* Type @ Type 1 (individual) @ Type 2 (Group)                                                                                                    | * Last Name:<br>* Telephone Number: Ext:<br>Numeric digits only<br>* Job Title/Position:<br>* Email Address:<br>you@prisimplit cont<br>* Type @ Type 1 (Individual) @ Type 2 (Group)<br>* Type @ Type 1 (Individual) @ Type 2 (Group)                                                                                                    | First Name:                                         |                      | * Name of Provider/Group  |                      |
| * Telephone Number: Ext:<br>Numeric digits only<br>* Job Title/Position:<br>* Email Address:<br>yoodDecample con<br>* Type © Type 1 (Individual) © Type 2 (Group)<br>* Type © Type 1 (Individual)                                                                                                    | * Telephone Number: Ext<br>Numeric digits only<br>* Job Title/Position:<br>* Email Address:<br>youfflex ample cont<br>* Type © Type 1 (Individual) © Type 2 (Group)<br>Next<br>Next                                                                                                    | ' Last Name:                                        |                      | * Tax ID Number           |                      |
| * Job Title/Position:<br>* Email Address:<br>>cottbecample cott<br>* Type ③ Type 1 (Individual) ③ Type 2 (Group)<br>Next<br>Prevend by Simulator                                                                                                    | * Job Title/Position:<br>* Email Address:<br>podBecample con:<br>* Type  Type 1 (Individual)  Type 2 (Group)<br>Next                                                                                                    | * Telephone Number: Ext:                            | ali -                | Rendering NPI:            |                      |
| * Email Address:<br>you(Dexample cont<br>* Type @ Type 1 (Individual) @ Type 2 (Group)<br>Next<br>Presend by Samebrooth                                                                                                    | * Email Address:<br>you(Deviangue cont<br>* Type () Type 1 (individual) () Type 2 (Group)<br>Next<br>Presend by Seetherce*                                                                                                    | Job Title/Position:                                 |                      | * Billing NPI Number      |                      |
| * Type () Type 1 (Individual) () Type 2 (Group)                                                                                                    | * Type () Type 1 (Individual) () Type 2 (Group)                                                                                                    | Email Address:                                      |                      |                           |                      |
| Presented by Sainstheor**                                                                                                    | Presented by Seestherce"                                                                                                    |                                                     |                      | * Type 🛞 Type 1 (Individu | al) 💮 Type 2 (Group) |
|                                                                                                    |                                                                                                    |                                                     | President by         | Sainshar ca <sup>ra</sup> | Next                 |
|                                                                                                    |                                                                                                    |                                                     |                      |                           |                      |

I

3. Select "Other Provider Updates" in type of change box. Then select "next" button.

|                         | <br> |
|-------------------------|------|
| No. of Concession, Name | Next |
|                         |      |

4. Scroll to bottom of "Other Provider Updates" page.

Indicate "Provider Communication email." Add the email address(es) in the "Additional Information Comments" box at the left bottom of the page. You can add up to 10 provider email addresses.

- 5. Enter effective date
- 6. Choose "Submit Form" button.

|                                     | From                       | From II To II                                                                                                    |  |
|-------------------------------------|----------------------------|----------------------------------------------------------------------------------------------------|--|
|                                     | Ethnicity:                 | •                                                                                                    |  |
|                                     |                            |                                                                                                    |  |
| Additional Information<br>Comments: | * Effective Date of Change | Attach Documentation:<br>Faits subdeted file sizes samed access(2538), File formets<br>weighted dieg, dies, dies, gift ges, jan, die, off, proj. bi<br>die, User un weber nicht och 5 Statification are model die 1 |  |
|                                     | -                          | Combined file size = 0.0 MB<br>Choose File No file chosen<br>+ Act another file                                                                                                    |  |
|                                     | -                          | Combined file size = 0.0 MB<br>Choose File No file chosen<br>+ Act another file                                                                                                    |  |